## **CHIUSURA CONTABILE DEI CONTI**

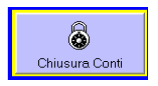

## B prima di procedere con la chiusura dei conti eseguire tutte le stampe

Nella finestra Operazioni di Chiusura sono elencate, nell'ordine, le operazioni da eseguire al 31/12 (fine esercizio contabile) per la chiusura dei conti.

- Procedere con il calcolo e la rilevazione contabile delle Rimanenze di Magazzino (solo se 1. avete movimentato merci dal modulo magazzino. -
- Salvare le eccedenze dell'anno in corso (anno n) nella colonna anno n-1, per consentire i 2. calcoli e la stampa dei valori dell'anno precedente nel Bilancio Civilistico. Saltando questo passaggio i valori della colonna anno n-1 del Bilancio Civilistico risulteranno = 0.
- 3. Il pulsante Chiusura Costi indica il saldo dei conti della sezione economica con saldo dare da selezionare e chiudere.

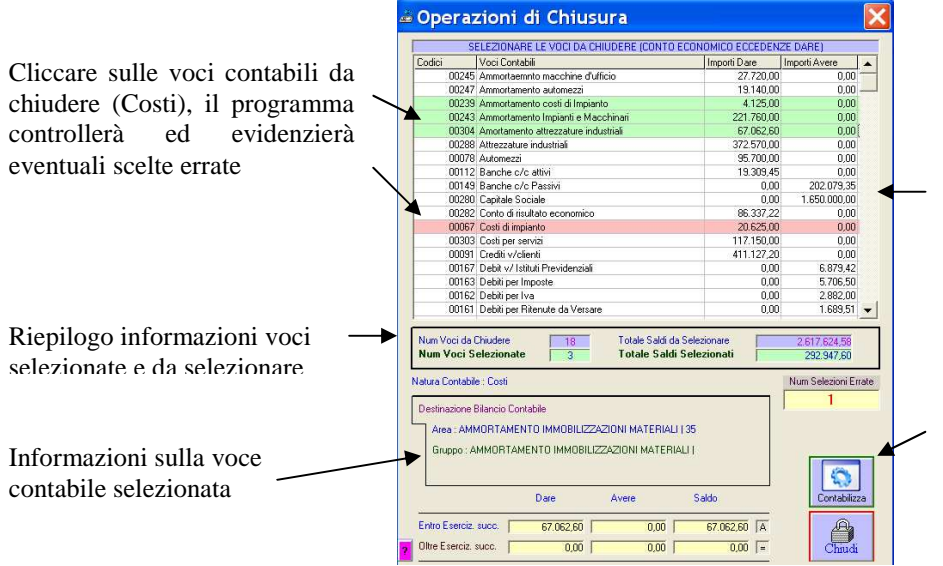

Chiusura -Ì. \*\* pleta (Saldo 2.703.961,80 à ") 2 1 ð

Elenco di tutte le voci contabili movimentate

Al termine della selezione di tutte le voci da chiudere, cliccare sul pulsante CONTABILIZZA per la compilazione e registrazione del relativo movimento contabile

dal modulo Docente la selezione delle voci contabili da Chiudere potrà essere eseguita automaticamente cliccando sul pulsante SELEZIONA visualizzato sopra il pulsante CONTABILIZZA.

- 4. Il pulsante Chiusura Ricavi indica il saldo dei conti della sezione economica con saldo avere da selezionare e chiudere. Procedere con la selezione e la contabilizzazione dei Ricavi come già descritto per i Costi.
- Il pulsante Utile / Perdita d'Esercizio indica il risultato d'Esercizio calcolato dal programma e che dovrà essere 5. rilevato contabilmente, registrando la relativa scrittura contabile.
- Il pulsante Chiusura Attività indica il saldo dei conti della sezione patrimoniale con saldo dare da selezionare e 6 chiudere. Procedere con la selezione e la contabilizzazione come già descritto per i Costi. "
- 7. Il pulsante Chiusura Passività indica il saldo dei conti della sezione patrimoniale con saldo avere da selezionare e chiudere. Procedere con la selezione e la contabilizzazione come già descritto per i Costi.
- 8. Il pulsante Chiusura Conti d'Ordine indica il saldo dei conti d'ordine da selezionare e chiudere. Procedere con la selezione e la contabilizzazione come già descritto per i Costi.

👃 il colore verde del pulsante indica che la funzione collegata è già stata eseguita o che non esistono conti da chiudere per la sezione collegata.

- 9. nella parte inferiore della finestra sono presenti i pulsanti Ripeti Chiusura e Stampe: 1. Ripeti Chiusura per eliminare le scritture contabili riferite alle ultime operazioni di
  - Chiusura e poter ripartire dall'inizio; 2.
  - Stampe per eseguire la stampa del Libro Giornale. Il Bilancio di Verifica e il Bilancio Civilistico presenteranno, per l'anno n valori azzerati.

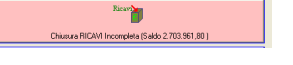

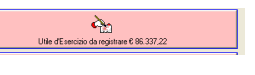

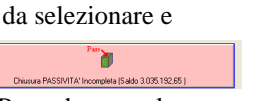

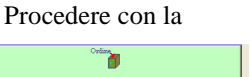

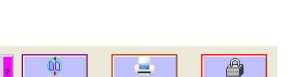

## **RIAPERTURA CONTABILE DEI CONTI**

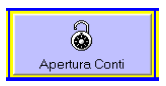

Nella finestra *Operazioni di RiApertura* sono elencate, nell'ordine, le operazioni da eseguire al 1/1 (inizio nuovo esercizio contabile) per la riapertura delle Attività e Passività.

1. Procedere con **l'apertura dei Conti dello Stato Patrimoniale Attività**, la selezione è automatica e si dovrà solo controllare e registrare il movimento contabile già compilato.

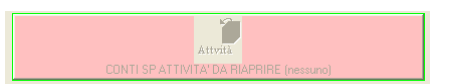

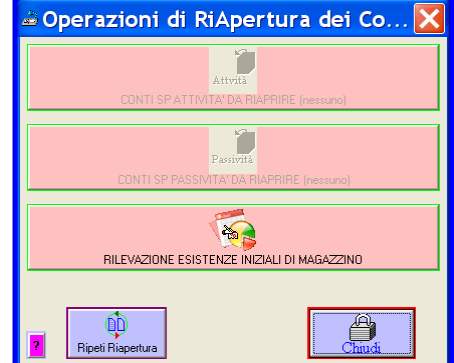

2. Procedere con l'apertura dei Conti dello Stato Patrimoniale Passività, la selezione è automatica e si dovrà solo controllare e registrare il movimento contabile già compilato.

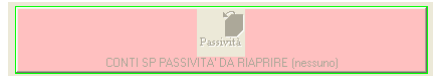

3. Procedere con la rilevazione contabile delle Esistenze Iniziali di Magazzino, compilare e registrare il movimento

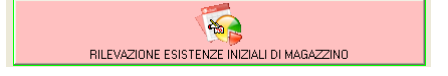

4. Ripeti Riapertura per eliminare le scritture contabili riferite alle ultime operazioni di Apertura e poterle ripetere.

| Ripeti Riapertura |
|-------------------|
|-------------------|

stampare il Libro Giornale ed il Bilancio di Verifica prima di continuare lo svolgimento dell'Esercizio con la registrazione dei movimenti contabili del nuovo anno d'esercizio